## Подготовительные действия перед записью для пациента

Перед проведением телемедицинской консультации необходимо, чтобы пациент, в отношении которого производится телемедицинская консультация, имел подтвержденную учетную запись в Госуслугах. Кроме того пациенту предварительно необходимо авторизоваться на портале tele.mis66.ru используя подтвержденную учетную запись в Госуслугах, ознакомиться и принять все опубликованные соглашения.

## Подготовительные действия перед записью для врача

Врачу, записывающему пациента на телемедицинскую консультацию, также необходимо иметь подтвержденную учетную запись в Госуслугах.

портале tele.mis66.ru Дополнительно на врач должен иметь прикрепление к учреждению, от лица которого проводится запись на консультацию. Для необходимо обратиться телемедицинскую ЭТОГО профилем tele.mis66.ru сотруднику В учреждении на портале С «Администратор клиники».

## Запись на телемедицинскую консультацию

Врачу, записывающему пациента на телемедицинскую консультацию необходимо авторизоваться на портале tele.mis66.ru с подтверждённой учетной записью в Госуслугах. В окне выбора профилей выбрать профиль «Врач».

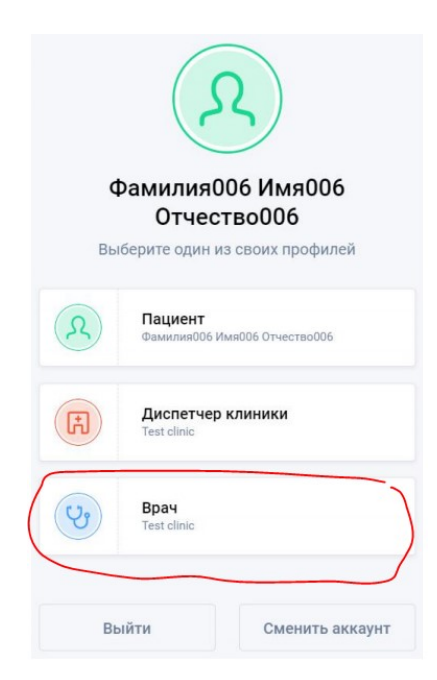

В случае наличия прикрепления врача к нескольким учреждениям – выбрать то учреждение, от лица которого производится запись пациента на телемедицинскую консультацию.

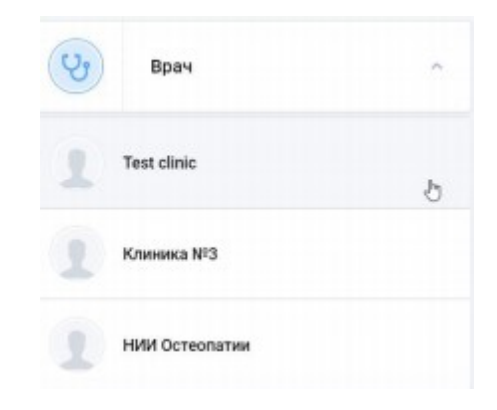

В появившемся окне нажать на кнопку «Онлайн-консультация» и выбрать в списке «С врачом экспертом».

| 😑 Фильтр    | 0                | нлайн-к | онсуль  | гация   |        | •     | Ð  |
|-------------|------------------|---------|---------|---------|--------|-------|----|
| 28 ноября   |                  | Создат  | ь запис | ь о пер | вичном | приём | е  |
| Завершена 💽 |                  | Записа  | ть паци | іента   |        |       |    |
|             | $\left( \right)$ | С врачс | эм-эксп | ертом   |        |       |    |
|             | 2                | 3       | 4       | 5       | 6      | 7     | 8  |
|             | 9                | 10      | 11      | 12      | 13     | 14    | 15 |

В окне «Поиск пациента» ввести СНИЛС пациента, в отношении которого производится телемедицинская консультация, и нажать на кнопку «Продолжить».

|                | Поиск пациента | 3   |
|----------------|----------------|-----|
| СНИЛС пациента |                |     |
|                |                |     |
|                |                |     |
| Отноша         | Плосолу        | ИТЬ |

Далее необходимо выбрать «Вид консультации». Выберите «Плановая».

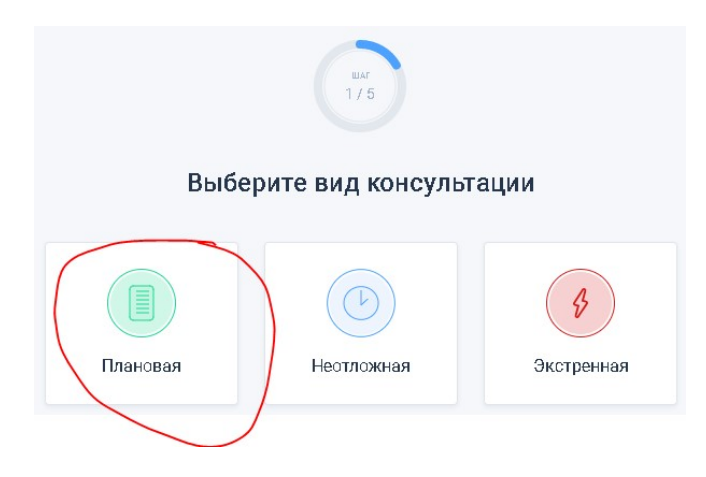

В окне выбора специалиста необходимо выбрать того специалиста ГБУЗ СО «ОЦ СПИД», к которому производится запись.

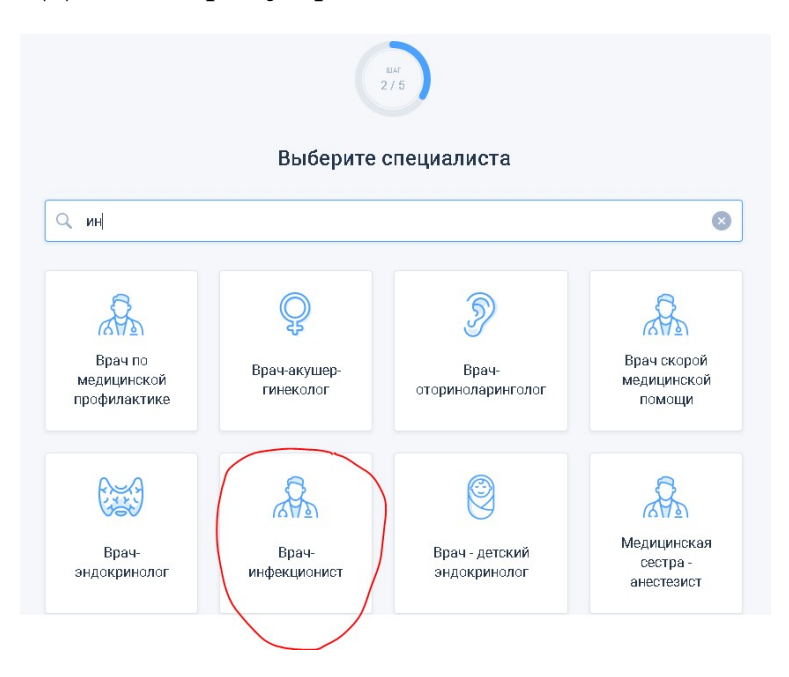

В следующем окне если неизвестно к какому конкретному специалисту выбранной специальности в ГБУЗ СО «ОЦ СПИД» необходимо записать пациента, необходимо выбрать вариант «С врачом из конкретной клиники». В этом случае пациента к конкретному специалисту назначит ответственный за маршрутизацию пациентов сотрудник ГБУЗ СО «ОЦ СПИД».

В окне «Выберите подходящую клинику» найдите «ГБУЗ СО «ОЦ СПИД»» и нажмите кнопку «Записаться».

| шаг<br>3 / 5                                                                          |          |  |  |
|---------------------------------------------------------------------------------------|----------|--|--|
| Выберите подходящую клинику                                                           |          |  |  |
| Q. cnu) 🙁                                                                             | 👳 Фильтр |  |  |
| ГБУЗ СО "ОЦ СПИД"<br>Свердловская обл., г. Екатеринбург, ул. Ясная, 46<br>★★★★★★★ 4.7 | саться   |  |  |

«С Если специалист окне же известен В кем хотите проконсультироваться» необходимо выбрать «С варианты первым доступным врачом» или «С конкретным врачом». А в окне поиска специалиста найти необходимого специалиста ГБУЗ СО «ОЦ СПИД» и нажать на кнопку «Записаться».

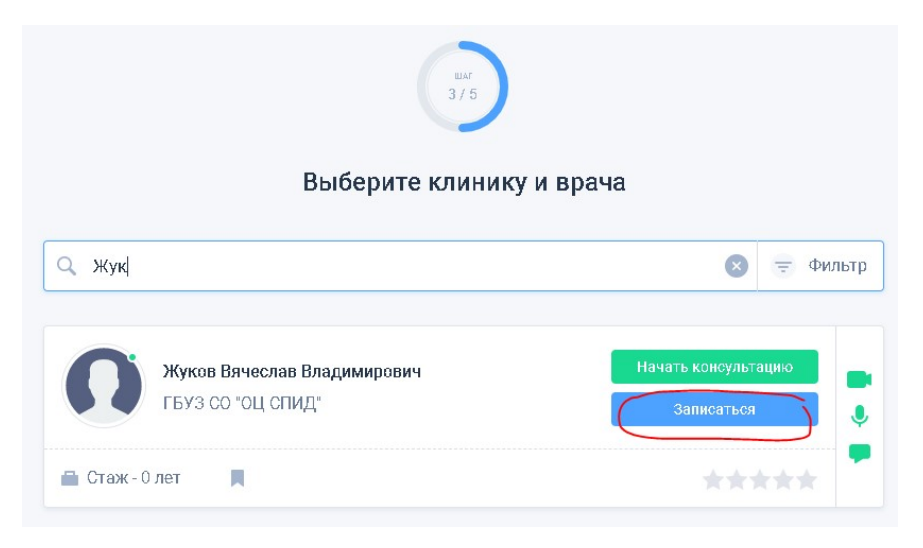

В окне «Выбор времени» выберите необходимую дату и время телемедицинской консультации, после чего нажмите на кнопку «Продолжить».

| < ПТ СБ В<br>27 28 2<br>наября наября ная | ис<br>9<br>бря | ПН<br>30<br>наября     | BT<br>01<br>денаб | pa    | СР<br><b>02</b><br>декабря | ЧТ<br>03<br>декабря | >     |
|-------------------------------------------|----------------|------------------------|-------------------|-------|----------------------------|---------------------|-------|
| 20. 6                                     |                |                        |                   |       |                            |                     |       |
| 29 ноября<br>Воскресенье                  |                | 30 ноябр<br>Понедельни | <b>Я</b><br>IK    | 0     | 1 декабр<br>Вторник        | ря                  | C     |
|                                           | 08:00          | 08:20                  | 08:40             | 08:00 | 08:20                      | 08:40               | 08:00 |
|                                           | 09:00          | 09:20                  | 09:40             | 09:00 | 09:20                      | 09:40               | 09:00 |
|                                           | 10:00          | 10:20                  | 10:40             | 10:00 | 10:20                      | 10:40               | 10:00 |
|                                           | 11:00          | 11:20                  | 11:40             | 11:00 | 11:20                      | 11:40               | 11:00 |
|                                           | 12:00          | 12:20                  | 12:40             | 12:00 | 12:20                      | 12:40               | 12:00 |
|                                           | 13:00          | 13:20                  | 13:40             | 13:00 | 13:20                      | 13:40               | 13:00 |
|                                           | 14:00          | 14:20                  | 14:40             | 14:00 | 14:20                      | 14:40               | 14:00 |

Далее в окне «Опишите вашу проблему» опишите цель консультации и прикрепите необходимые для консультации документы и файлы (например результаты исследований). После чего нажмите на кнопку «Продолжить».

| ular<br>4 / 5              |
|----------------------------|
| Опишите вашу проблему      |
| Уточнение методики лечения |
| + Прикрепить еще           |
|                            |

В открывшемся окне выбора связи выберите необходимый вариант способа связи. Обратите внимание, что в момент проведения консультации «Видео+Чат» у консультируемого сотрудника предварительно должна быть подключена и исправна камера и микрофон, а «Аудио+Чат» микрофон.

|             | шаг<br>5 / 5      |            |
|-------------|-------------------|------------|
| Вы          | берите способ свя | ізи        |
|             |                   |            |
|             | Ŷ                 | <b>P</b>   |
| Видео + Чат | Аудио + Чат       | Только чат |

В следующем окне проверьте правильность выбора специалиста ГБУЗ СО «ОЦ СПИД», даты и времени консультации и нажмите на кнопку «Продолжить».

| врач-инфекционист<br>30 ноября в 09:20 |              |  |
|----------------------------------------|--------------|--|
|                                        |              |  |
| Жуков Вячеслав В                       | Владимирович |  |
| ГБУЗ СО "ОГ                            | цспид"       |  |
| Коплате                                | Бесплатно    |  |
|                                        | _            |  |

На этом запись в ГБУЗ СО «ОЦ СПИД» на телемедицинскую консультацию **завершена**.

С подробной инструкцией по пользованию системой Вы можете ознакомиться нажав на кнопку «?» и выбрав пункт «Руководство пользователя».

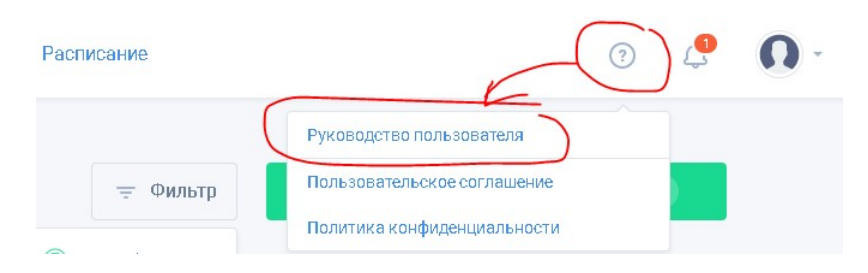